## Brukarveiledning for innlogging på netthandelen til avdelingar som skal bestille tørrmat.

Gå til nettsiden <u>www.giske.omsorgsenter.no</u>

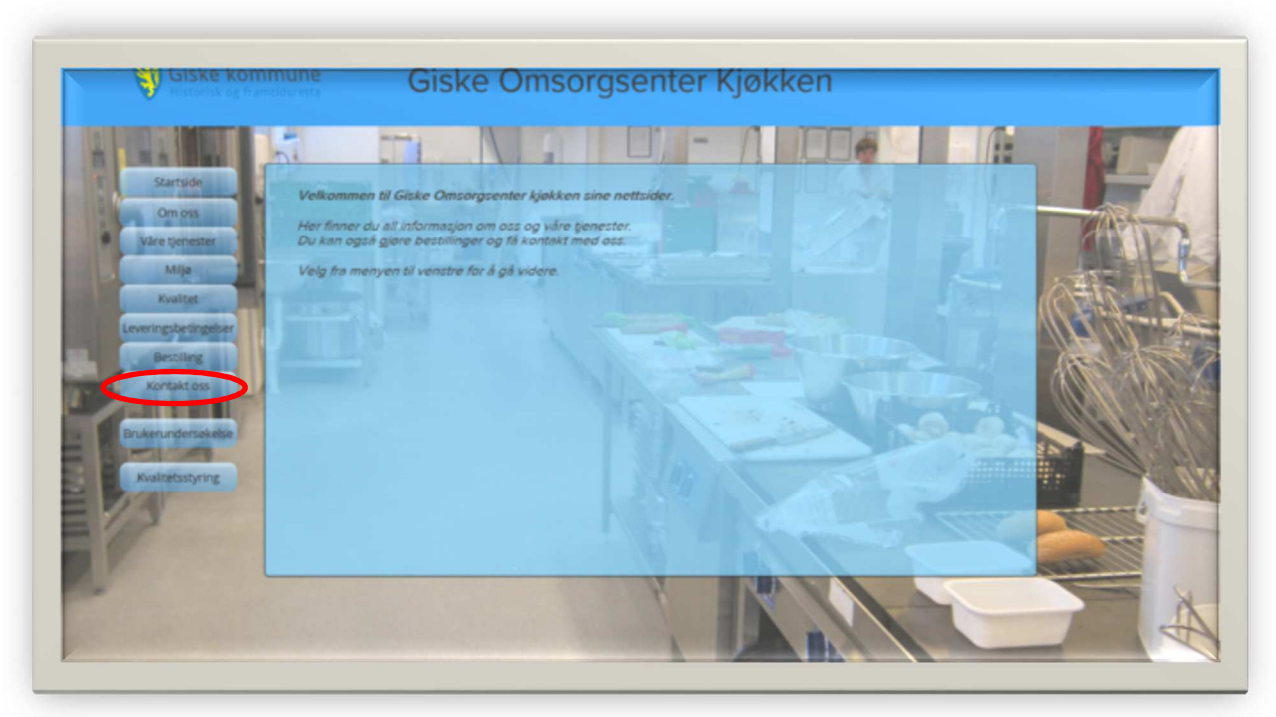

Trykk på denne knappen,

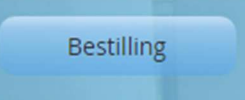

Då får du opp eit nytt bilde:

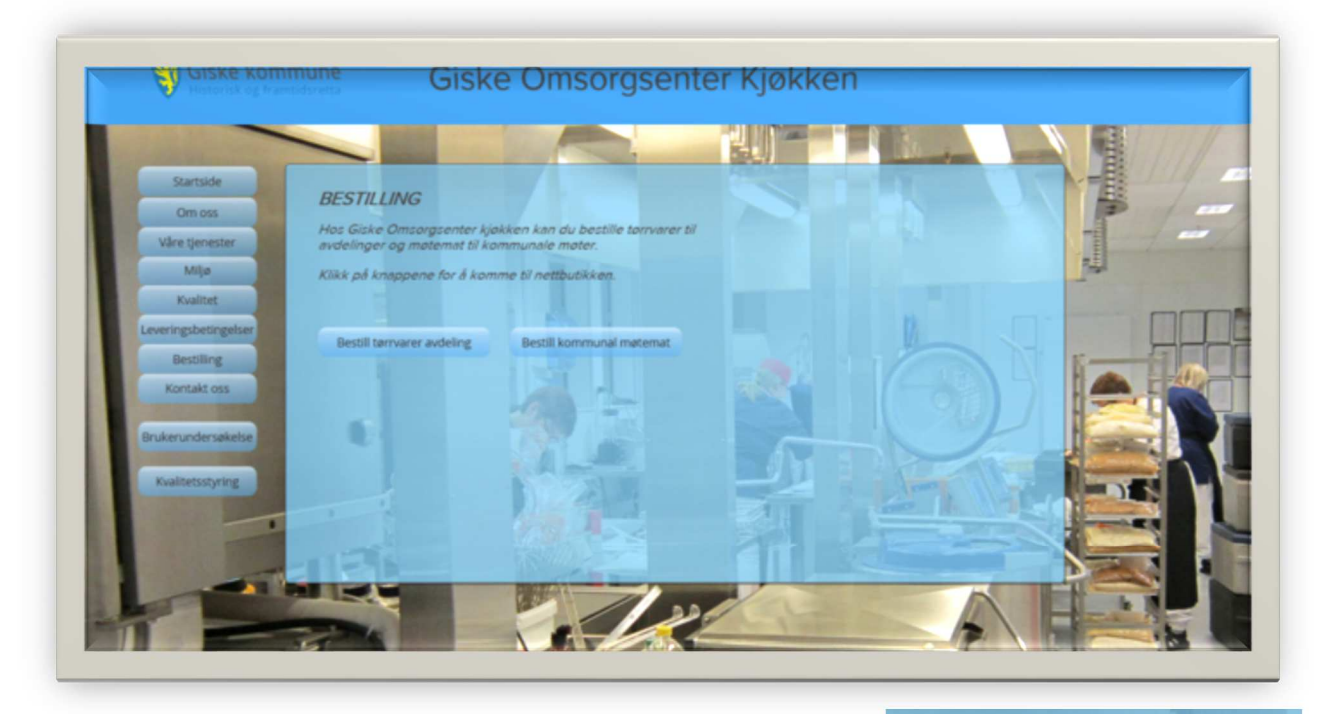

Bestiller du frå ei avdeling trykker du denne knappen:

Bestill tørrvarer avdeling

Når du har trykt **Bestill tørrvarer avdeling** kjem dette bildet opp:

| ×                                                |
|--------------------------------------------------|
| Gjesteområde<br>Vennigat oppgi passord nedenfor. |
| Pasord                                           |
|                                                  |
|                                                  |

Passordet er: **Giske** Skriv passordet i feltet og trykk ok.

Då kjem dette bilde opp: (nå kan du snart begynne å handle)

| Startsche                      | Avdeling<br>Katelori Gele on one stateline |                      |                |  |
|--------------------------------|--------------------------------------------|----------------------|----------------|--|
| Bestilling avdeling<br>Matemat |                                            |                      |                |  |
|                                | Brødvarer og andre varer                   | Drikke               | Frukt og grønt |  |
|                                |                                            |                      |                |  |
|                                | Meieriprodukter                            | Mel, gryn og krydder | Pålegg         |  |
|                                |                                            |                      |                |  |
|                                | Rett i koppen                              | Syltetøy             |                |  |

Er du frå ei avdeling trykker du: Logg inn. Oppe til høgre i bilde.

Ein liten utfyllingsboks kjem fram, med teksten «**Logg inn**». Her bruker vi fiktive mail adresser, då får kvar avdeling sin unike pålogging.

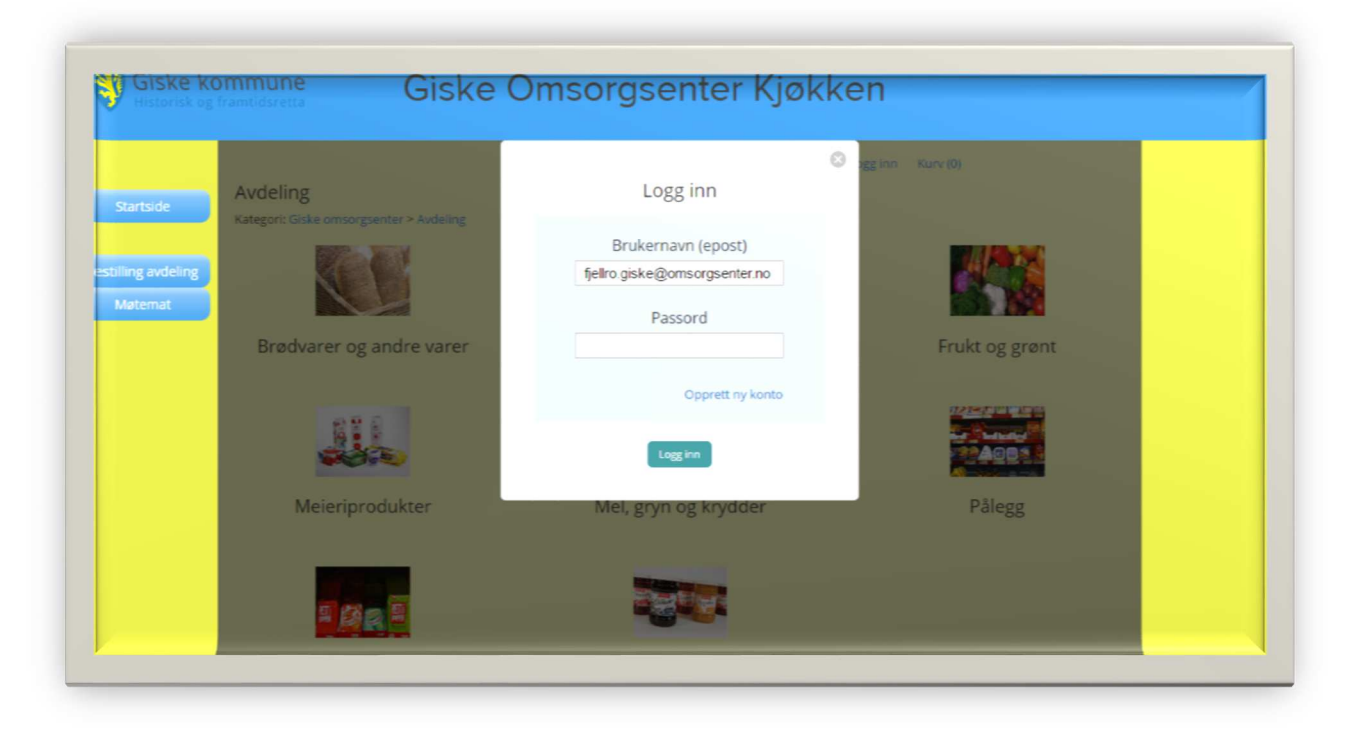

Fjellro har denne pålogginga: fjellro.giske@omsorgsenter.no Passordet er: Fjellro **Skogly** har slik pålogging: skogly.giske@omsorgsenter.no Passordet er: Skogly Nordstova har slik pålogging: nordstova.giske@omsorgsenter.no Passordet er: Nordstova Godøy har denne pålogginga: godoy.giske@omsorgsenter.no Passordet er: Godøy Signalen har denne pålogginga: signalen.giske@omsorgsenter.no Passordet er: Gosøy **Storhornet** har denne pålogginga: storhornet.giske@omsorgsenter.no Passordet er: Storhornet Kølve har denne pålogginga: kolve.giske@omsorgsenter.no Passord: Kølve Hustruhavna har denne pålogginga: hustruhavna.giske@omsorgsenter.no Passordet: Hustruhavna

Fjellro, Skogly og Nordstova sine ordrebekreftelser vert sendt til Helene Gjerde.
Godøy sin ordrebekreftelse vert sendt til Heidi Roaldsand
Signalen, Storhornet og Kølve sin ordrebekreftelse vert sendt til Toril Austad.
Hustruhavna sin ordrebekreftelse vert sendt til Tone Urtegård.

## Når du er komen så langt er du klar til å handle!

Nå har du logga inn og du har dette bilde på skjermen, då kan du velge kva varegruppe du skal handle frå, klikk med musepeikaren på den varegruppa du skal handle frå, til dømes drikke.

| Startside                       | Avdeling<br>Kategort: Giske omsorgsenter > Avdeling |                      |                           |  |
|---------------------------------|-----------------------------------------------------|----------------------|---------------------------|--|
| Bestilling avdeling<br>Material |                                                     |                      |                           |  |
|                                 | Brødvarer og andre varer                            | Drikke               | Frukt og grønt            |  |
|                                 |                                                     |                      | Contraction of the second |  |
|                                 | Meieriprodukter                                     | Mel, gryn og krydder | Pålegg                    |  |
|                                 | 5 44 E                                              |                      |                           |  |
|                                 | Rett i koppen                                       | Syltetøy             |                           |  |
|                                 |                                                     |                      |                           |  |
|                                 |                                                     |                      |                           |  |

Når du har valgt varegruppa drikke, ser skjermen din slik ut.

|                    | Drikke                 |                                                                                                    |  |
|--------------------|------------------------|----------------------------------------------------------------------------------------------------|--|
| sarooe             | Kategort Giske or      | nsargsenter > Avdeling > Drikke                                                                                                    |  |
| Developer audatory | Viser 1-10 av 17 resul | luter Control Control Cont |  |
| Maternat           |                        | Se sons: Ruteriet: Libbel Sorter etter Navin A til A 💌                                                                                                    |  |
|                    |                        | Appelsinjuice 2 liter                                                                                                    |  |
|                    |                        | Finnes også i storpack, 8 x 2liter                                                                                                    |  |
|                    |                        | kr15.30                                                                                                    |  |
|                    |                        | Kjop ná                                                                                                    |  |
|                    |                        | Appelsinsaft utan tilsatt sukker 0,9 liter<br>Være re. 2221687                                                                                                    |  |
|                    |                        | Finnes også i storpack, 8 x 0,9 liter                                                                                                    |  |
|                    |                        | kr27                                                                                                    |  |
|                    |                        | Kjap ná                                                                                                    |  |
|                    |                        | Blåbærsaft flaske 0,7 liter                                                                                                    |  |
|                    |                        | Finnes også i storpack, 8 x 0.7liter                                                                                                    |  |
|                    |                        | kr40                                                                                                    |  |
|                    |                        | Kjep nå                                                                                                    |  |
|                    |                        | Brus med appelsinsmak 1.5 liter                                                                                                    |  |

Du finn fleire varer om du skrollar nedover med musa.

Skal du ha berre ein kartong juice er det ok og trykke på knappen «Kjøp nå»

Vil du ha fleire kartongar må du trykke på teksten «Appelsinjuice 2 liter».

Då kjem dette skjermbilde opp:

| Startside                    | Appelsinjuice 2 liter<br>Kategor: Goke emorgserter > Ardeling > Drikke |                                                            |  |
|------------------------------|------------------------------------------------------------------------|------------------------------------------------------------|--|
| Bertiling and ing<br>Latence | appelsin<br>juice                                                      | ✓ → → Vare nr. 555862 På lager kr15.30 Ant 1 Legg i kurven |  |
|                              | Finnes også i storpack, 8 x 200er<br>Kjøp større forpakning            |                                                            |  |
|                              | Ex Appelonjace<br>2 tor                                                |                                                            |  |

Legg inn det antalet du vil ha og trykk: «Legg i kurven».

Det er også eit anna val om du ser nede til venstre i bilde, der kan du bestille større forpakningar.

Når du er ferdig å handle går du til handlekurv, i øverste høgre hjørne, klikk på «**Kurv**». No får du opp alt du har handla.

| Startside                     | Din handlekurv                                                                                                    | manu, same anderingat i um nom to suggio                    | 6. PART (1)                                                                                                    |  |
|-------------------------------|----------------------------------------------------------------------------------------------------|-------------------------------------------------------------|----------------------------------------------------------------------------------------------------|--|
| Bestling avdeling<br>Material | Vare Appelsinjuice.2.liter Veis 2 kg  Person Schwarzen er oper for der sam enterwer ob som here. Tam kurven Kjøp større forpakning | Pris Ant Delsum<br>kr15.30 - 1 kr15.30<br>Fortsett & handle | Varer kr15.30<br>Estimert frais kr0<br>Mva 13% kr1.99<br>Totalt kr17.29<br>Gå til kassen<br>Fraktkosmader er estimert til<br>Norge, Mare og Normsdal, 6040,<br>Istern beställing |  |
|                               | R = Appelanguice<br>2 liter<br>kr122.40                                                                                            |                                                             | Inde                                                                                                    |  |

Trykk på: «Gå til kassen»

Du får då opp eit bilde der du må fylle ut leveringsadresse.

(Dette er berre første gangen du bestiller, det du har fylt ut ang. adresse vert liggande der til du forandrar det.)

| Startside | Leveringsdetaljer                              | mano, sana anosinga - san kono - saggior - nony (n)                                                                 |
|-----------|------------------------------------------------|----------------------------------------------------------------------------------------------------|
|           | Legg inn leverings                             | sadresse Velg leveringsmetode                                                                                       |
| Maternat  |                                                | Addressebok   R Intern bestilling kr0                                                                               |
|           | Fullt navn<br>Adresselinje 1<br>Adresselinje 2 | tulie avdeling2<br>fuskavegen3<br>Gainadivese, postbols, selskapenave, op<br>Lellighetonummer, tygning, etaija, ol. |
|           | By<br>Postnummer<br>Telefonnummer              | toyteogr<br>V sender kun innenfur Mare og Romodul, Norge<br>6040<br>48024156                                        |
|           |                                                | Din handlekury Urveringsdetaljer Betalingsdetaljer Plasser bestilling                                               |

Når du har fylt ut adresse informasjonen, trykk på «Fortsett»

|           |                  | Hallo, t                   | tulie avdeling2 Din konto Logg ut Kurv ( | (1)          |  |
|-----------|------------------|----------------------------|------------------------------------------|--------------|--|
| Startside | Fakturadetaljer  |                            |                                          |              |  |
|           | Fakturamottaker  | Legg inr                   | n e-post                                 |              |  |
| Maternal  | Kommunal metamat | Enve                       | haki@piska.kommune.no                    |              |  |
|           | Avdeling         | 1.7400                     |                                          | Endre e-post |  |
|           |                  |                            |                                          |              |  |
|           | Kommentar:       |                            | Fortsett                                 |              |  |
|           | hnk              |                            |                                          |              |  |
|           |                  |                            |                                          |              |  |
|           |                  |                            |                                          |              |  |
|           |                  |                            |                                          |              |  |
|           |                  |                            |                                          |              |  |
|           | Din har          | ndiekurv Leveringsdetaljer | Betalingsdetaljer Plasser bestilling     |              |  |
|           |                  |                            |                                          |              |  |

Du kjem til betalingsdetaljer, der må du trykke på «**Avdeling**» under der kjem det fram eit kommentar felt, der må du skrive eit eller anna, kanskje navnet på den som har bestilt. Trykk på «**Fortsett**» Nå får du ei ny oversikt over det du har bestilt:

Trykk på knappen «Send bestilling»

Då er jobben gjort, og du kan vente i spenning på kva som kjem. 😊